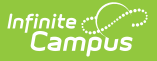

# **WDE-534 School Health Report**

Last Modified on 10/21/2024 8:20 am CDT

Report Logic | Report Editor | Generate the Report | Example Reports | | | | | | WDE 534 Report Layout

Tool Search: WDE-534

The WDE-534 School Health Report provides information regarding school health statistics.

The report includes six sections:

- School Nurse Data
- School Nurse Education Information
- Nursing Activities/Acuity
- Screening Acuity
- Additional Acuity Questions
- Dispositions

| tract Options                                                                                                    |                                                             | Select Calendars                                                                                                    |
|----------------------------------------------------------------------------------------------------|-------------------------------------------------------------|----------------------------------------------------------------------------------------------------|
| art Date   art Date  art Date art Date art Date art | Generate Report [ Submit to Batch ]                         | Select Calendars         Which calendar(s) would you like to include in the report?            • active year             • list by school             • list by school             • list by year             • 23-24             • 222-24 GREEN RIVER HIGH SCH             22-24 GREEN RIVER HIGH SCH             23-24 SCSD2             23-24 GREEN RIVER HIGH SCH             23-24 GREEN RIVER HIGH SCH             23-24 GREEN RIVER HIGH SCH             23-24 GREEN RIVER HIGH SCHOOL             23-24 GREEN RIVER HIGH SCHOOL             23-24 GREEN RIVER HIGH SCHOOL             23-24 HARNISON             23-24 HOKINNON             23-24 WASHINGTON |
| efresh Show top 50 × tasks submit<br>atch Queue List<br>ueued Time Report Title                                                                                                    | ed between 05/29/2024 e and 06/05/2024 e<br>Status Download | CTRL-click or SHIFT-click to select multiple                                                                                                    |

# **Report Logic**

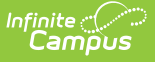

Logic for all sections of the report *except* School Nurse Education Information:

- Reports one record per school from the calendar and year selections made on the extract editor.
- Reports only values associated with the calendar(s) selected on the extract editor when the school has more than one calendar in the year.

Logic for School Nurse Education Information:

Reports one record for each staff member belonging to the school associated with the calendar(s) selected on the extract editor who have the following:

- District Assignment:
  - Start Date on or before the extract End Date AND
  - End Date of null or on / after the extract Start Date

#### AND

- Health License Credential:
  - NOT = null with the Credential Start Date on or before the extract End Date
    - AND
  - $\circ~$  End Date of null or on / after the extract Start Date

# **Report Editor**

| Field                 | Description                                                                                                    |
|-----------------------|----------------------------------------------------------------------------------------------------|
| Start Date            | Beginning date used to return data. Dates can be entered in <i>mmddyy</i> format or use the calendar icon to select a date.                                                                                                    |
| End Date              | Last date used to return data. Dates can be entered in <i>mmddyy</i> format or use the calendar icon to select a date.                                                                                                    |
| Format                | Selection determines whether the extract generates in the State Format (CSV) or HTML format. Both formats include subsection headers.                                                                                                    |
| Ad hoc Filter         | When chosen, only those students / staff included in the selected ad hoc filter are reported in the extract, if they meet the requirements of the extract.                                                                                  |
| Calendar<br>Selection | At least one calendar needs to be selected in order to generate the report. Calendars can be selected by the active year, by school name or by year.                                                                                        |
| Report<br>Generation  | The extract can be generated immediately using the <b>Generate Report</b> button. Or, use the <b>Submit to Batch</b> button to select when the report is generated. See the Batch Queue article for more information on this functionality. |

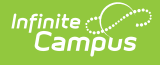

# **Generate the Report**

- 1. Enter the **Start Date** and **End Date** for the report.
- 2. Select the **Format** in which the report should generate.
  - Use **HTML** format for data review and verification.
  - Use **State Format (CSV)** for submission to the state.
- 3. Select an **Ad hoc Filter** if individuals included in the report should be limited.
- 4. Select the Calendar(s) that should be included in the report.
- 5. Click Generate Report to view the report in the selected format or Submit to Batch to schedule when the report will generate. Submit to Batch allows larger reports to generate in the background, without disrupting the use of Campus. For more information about submitting a report to the batch queue, see the Batch Queue article.

## **Example Reports**

| SchoolID                                                                                                    | rse Data - Part 1 Record                                                                                                    | ds:10                                                                                                    |                                                                                                    |                                                                                                    |                                                                                                    |                                                                                                    |                                                                                             |                                                                                                    | _                |                                                                                                    |                                                                                                    |                                                     |                        |
|----------------------------------------------------------------------------------------------------|----------------------------------------------------------------------------------------------------|----------------------------------------------------------------------------------------------------|----------------------------------------------------------------------------------------------------|----------------------------------------------------------------------------------------------------|----------------------------------------------------------------------------------------------------|----------------------------------------------------------------------------------------------------|---------------------------------------------------------------------------------------------|----------------------------------------------------------------------------------------------------|------------------|----------------------------------------------------------------------------------------------------|----------------------------------------------------------------------------------------------------|-----------------------------------------------------|------------------------|
|                                                                                                    | LPNFTEsWithCaselos                                                                                                    | id BSNSuperv                                                                                                    | singLPN Health                                                                                                    | AidFTEsWithCaseload                                                                                                    | BSNSupervisingHealthAi                                                                                                    | d BSNFTEsWi                                                                                                    | hCaseload B                                                                                 | SNInAdministrative                                                                                                    | Role             |                                                                                                    |                                                                                                    |                                                     |                        |
| 1234567                                                                                                    |                                                                                                    |                                                                                                    |                                                                                                    |                                                                                                    |                                                                                                    |                                                                                                    |                                                                                             |                                                                                                    |                  |                                                                                                    |                                                                                                    |                                                     |                        |
| 1234568                                                                                                    |                                                                                                    |                                                                                                    |                                                                                                    |                                                                                                    |                                                                                                    |                                                                                                    |                                                                                             |                                                                                                    |                  |                                                                                                    |                                                                                                    |                                                     |                        |
| 1234569                                                                                                    |                                                                                                    |                                                                                                    |                                                                                                    |                                                                                                    |                                                                                                    |                                                                                                    |                                                                                             |                                                                                                    |                  |                                                                                                    |                                                                                                    |                                                     |                        |
| 1234570                                                                                                    |                                                                                                    |                                                                                                    |                                                                                                    |                                                                                                    |                                                                                                    |                                                                                                    | i                                                                                           |                                                                                                    |                  |                                                                                                    |                                                                                                    |                                                     |                        |
| 1234571                                                                                                    |                                                                                                    |                                                                                                    |                                                                                                    |                                                                                                    |                                                                                                    |                                                                                                    | i                                                                                           |                                                                                                    |                  |                                                                                                    |                                                                                                    |                                                     |                        |
| 1234572                                                                                                    | <u></u>                                                                                                    |                                                                                                    |                                                                                                    |                                                                                                    |                                                                                                    |                                                                                                    |                                                                                             |                                                                                                    | -                |                                                                                                    |                                                                                                    |                                                     |                        |
| 1234573                                                                                                    |                                                                                                    | -                                                                                                    |                                                                                                    |                                                                                                    |                                                                                                    | -                                                                                                    |                                                                                             |                                                                                                    | _                |                                                                                                    |                                                                                                    |                                                     |                        |
| 1234574                                                                                                    |                                                                                                    | -                                                                                                    |                                                                                                    |                                                                                                    |                                                                                                    | -                                                                                                    |                                                                                             |                                                                                                    | _                |                                                                                                    |                                                                                                    |                                                     |                        |
| 1224674                                                                                                    |                                                                                                    | _                                                                                                    |                                                                                                    |                                                                                                    |                                                                                                    |                                                                                                    |                                                                                             |                                                                                                    | _                |                                                                                                    |                                                                                                    |                                                     |                        |
| 1234574                                                                                                    | ·                                                                                                    |                                                                                                    |                                                                                                    |                                                                                                    |                                                                                                    |                                                                                                    |                                                                                             |                                                                                                    | _                |                                                                                                    |                                                                                                    |                                                     |                        |
| 1234570                                                                                                    |                                                                                                    |                                                                                                    |                                                                                                    |                                                                                                    |                                                                                                    |                                                                                                    |                                                                                             |                                                                                                    |                  |                                                                                                    |                                                                                                    |                                                     |                        |
| School Nu                                                                                                    | re Education Informat                                                                                                    | ion - Part 2 Re                                                                                                    | cords:2                                                                                                    |                                                                                                    |                                                                                                    |                                                                                                    |                                                                                             |                                                                                                    |                  |                                                                                                    |                                                                                                    |                                                     |                        |
| SchoolID                                                                                                    | WISERID FirstName                                                                                                    | I astNama Ed                                                                                                    | cation Cartifica                                                                                                    | tion                                                                                                    |                                                                                                    |                                                                                                    |                                                                                             |                                                                                                    |                  |                                                                                                    |                                                                                                    |                                                     |                        |
| 1224660                                                                                                    | 27654221 Manu                                                                                                    | Anderson DC                                                                                                    | V Other                                                                                                    |                                                                                                    |                                                                                                    |                                                                                                    |                                                                                             |                                                                                                    |                  |                                                                                                    |                                                                                                    |                                                     |                        |
| 1224574                                                                                                    | 07664221 Reaty                                                                                                    | Anderson B3                                                                                                    | N Oule<br>N Nistianal                                                                                                    | Card                                                                                                    |                                                                                                    |                                                                                                    |                                                                                             |                                                                                                    |                  |                                                                                                    |                                                                                                    |                                                     |                        |
| 1234374                                                                                                    | 97034321 [Belly                                                                                                    | Smin Ma                                                                                                    | es psauonar                                                                                                    | Cell                                                                                                    |                                                                                                    |                                                                                                    |                                                                                             |                                                                                                    |                  |                                                                                                    |                                                                                                    |                                                     |                        |
| ursing A                                                                                                    | ctivities/Acuity Record                                                                                                    | ::10                                                                                                    |                                                                                                    |                                                                                                    |                                                                                                    |                                                                                                    |                                                                                             |                                                                                                    |                  |                                                                                                    |                                                                                                    |                                                     |                        |
| Schoolin                                                                                                    | ScreenedForVision B                                                                                                    | ferrakForVisi                                                                                                    | n Screened ForH                                                                                                    | earing ReferralsForHe                                                                                                    | aring                                                                                                    |                                                                                                    |                                                                                             |                                                                                                    |                  |                                                                                                    |                                                                                                    |                                                     |                        |
| 234567                                                                                                    | 0                                                                                                    |                                                                                                    | 0                                                                                                    | 0                                                                                                    |                                                                                                    |                                                                                                    |                                                                                             |                                                                                                    |                  |                                                                                                    |                                                                                                    |                                                     |                        |
| 1224562                                                                                                    | 15 0                                                                                                    |                                                                                                    | 150                                                                                                    | 0                                                                                                    | _                                                                                                    |                                                                                                    |                                                                                             |                                                                                                    |                  |                                                                                                    |                                                                                                    |                                                     |                        |
| 1224560                                                                                                    | 1                                                                                                    |                                                                                                    | 1.29                                                                                                    | 0                                                                                                    | -                                                                                                    |                                                                                                    |                                                                                             |                                                                                                    |                  |                                                                                                    |                                                                                                    |                                                     |                        |
| 1234309                                                                                                    | V V                                                                                                    |                                                                                                    | -                                                                                                    |                                                                                                    | _                                                                                                    |                                                                                                    |                                                                                             |                                                                                                    |                  |                                                                                                    |                                                                                                    |                                                     |                        |
| 1234570                                                                                                    | 0                                                                                                    |                                                                                                    |                                                                                                    | 0                                                                                                    | _                                                                                                    |                                                                                                    |                                                                                             |                                                                                                    |                  |                                                                                                    |                                                                                                    |                                                     |                        |
| 1254571                                                                                                    | 0 0                                                                                                    |                                                                                                    | 30                                                                                                    | U                                                                                                    | _                                                                                                    |                                                                                                    |                                                                                             |                                                                                                    |                  |                                                                                                    |                                                                                                    |                                                     |                        |
| 1234572                                                                                                    | 29 0                                                                                                    |                                                                                                    | 30                                                                                                    | 0                                                                                                    |                                                                                                    |                                                                                                    |                                                                                             |                                                                                                    |                  |                                                                                                    |                                                                                                    | B                                                   |                        |
| 1234573                                                                                                    | 217 0                                                                                                    |                                                                                                    | 215                                                                                                    | 0                                                                                                    |                                                                                                    |                                                                                                    |                                                                                             |                                                                                                    |                  |                                                                                                    |                                                                                                    | v                                                   |                        |
| 1234574                                                                                                    | 18 0                                                                                                    |                                                                                                    | 17                                                                                                    | 0                                                                                                    |                                                                                                    |                                                                                                    |                                                                                             |                                                                                                    |                  |                                                                                                    |                                                                                                    |                                                     |                        |
| 1234574                                                                                                    | 13 0                                                                                                    |                                                                                                    | 13                                                                                                    | 0                                                                                                    |                                                                                                    |                                                                                                    |                                                                                             |                                                                                                    |                  |                                                                                                    |                                                                                                    |                                                     |                        |
| 1234576                                                                                                    | 3 0                                                                                                    |                                                                                                    | 3                                                                                                    | 0                                                                                                    |                                                                                                    |                                                                                                    |                                                                                             |                                                                                                    |                  |                                                                                                    |                                                                                                    |                                                     |                        |
|                                                                                                    |                                                                                                    |                                                                                                    |                                                                                                    |                                                                                                    |                                                                                                    |                                                                                                    |                                                                                             |                                                                                                    |                  |                                                                                                    |                                                                                                    |                                                     |                        |
| Screening .                                                                                                    | Acuity Records:10                                                                                                    |                                                                                                    |                                                                                                    |                                                                                                    |                                                                                                    |                                                                                                    |                                                                                             |                                                                                                    |                  |                                                                                                    |                                                                                                    |                                                     |                        |
| SchoolID                                                                                                    | IndividualHealthcareF                                                                                                    | lans NursingE                                                                                                    | ependentStudent                                                                                                    | s LifeThreatningAllerg                                                                                                    | ies TypelDiabetes Type21                                                                                                    | Diabetes Asthm                                                                                                    | a SeizureDis                                                                                | order HeadInjury C                                                                                                    | hronicFatigue    | Disorder MedicallyFra                                                                                                    | gile ADDADHD Aut                                                                                                    | ism                                                 |                        |
| 1234567                                                                                                    |                                                                                                    |                                                                                                    |                                                                                                    |                                                                                                    | 0 0                                                                                                    | 0                                                                                                    | 0                                                                                           | 0 0                                                                                                    |                  | 0                                                                                                    | 0 0                                                                                                    |                                                     |                        |
| 1234568                                                                                                    |                                                                                                    |                                                                                                    |                                                                                                    |                                                                                                    | 0 0                                                                                                    | 2                                                                                                    | 0                                                                                           | 0 0                                                                                                    |                  | 0                                                                                                    | 0 0                                                                                                    |                                                     |                        |
| 1234569                                                                                                    |                                                                                                    |                                                                                                    |                                                                                                    |                                                                                                    | 0 0                                                                                                    | 0                                                                                                    | 0                                                                                           | 0 0                                                                                                    |                  | 0                                                                                                    | 0 0                                                                                                    |                                                     |                        |
| 1234570                                                                                                    |                                                                                                    |                                                                                                    |                                                                                                    |                                                                                                    | 0 0                                                                                                    | 0                                                                                                    | 0                                                                                           | 0 0                                                                                                    |                  | 0                                                                                                    | 0                                                                                                    |                                                     |                        |
| 1024672                                                                                                    | 1                                                                                                    |                                                                                                    |                                                                                                    |                                                                                                    |                                                                                                    |                                                                                                    |                                                                                             |                                                                                                    |                  |                                                                                                    |                                                                                                    |                                                     |                        |
| 1/164521                                                                                                    | 1                                                                                                    |                                                                                                    |                                                                                                    | -i                                                                                                    | 0 0                                                                                                    | 2                                                                                                    | 0                                                                                           | 0 0                                                                                                    |                  | 0                                                                                                    | 0 0                                                                                                    | -                                                   |                        |
| 1234571                                                                                                    | <br>                                                                                                    |                                                                                                    |                                                                                                    |                                                                                                    | 0 0                                                                                                    | 2                                                                                                    | 0                                                                                           | 0 0                                                                                                    |                  | 0                                                                                                    | 0 0                                                                                                    | _                                                   |                        |
| 1234572<br>1234573                                                                                                    |                                                                                                    |                                                                                                    |                                                                                                    |                                                                                                    | 0 0<br>0 0                                                                                                    | 2 18 8                                                                                                    | 0                                                                                           | 0 0<br>0 0                                                                                                    |                  | 0<br>0<br>0                                                                                                    |                                                                                                    |                                                     |                        |
| 234572<br>234573<br>234574                                                                                                    |                                                                                                    |                                                                                                    |                                                                                                    |                                                                                                    | 0 0<br>0 0<br>0 0                                                                                                    | 2<br>18<br>8<br>24                                                                                                    | 0                                                                                           | 0 0<br>0 0<br>0 0                                                                                                    |                  | 0<br>0<br>0                                                                                                    |                                                                                                    |                                                     |                        |
| 234572<br>234573<br>234574<br>234574                                                                                                    |                                                                                                    |                                                                                                    |                                                                                                    |                                                                                                    | 0 0<br>0 0<br>0 0<br>0 0                                                                                                    | 2<br>18<br>8<br>24<br>30                                                                                                    | 0                                                                                           | 0 0<br>0 0<br>0 0<br>0 0<br>0 0                                                                                                    |                  | 0<br>0<br>0<br>0                                                                                                    |                                                                                                    |                                                     |                        |
| 1234572<br>1234572<br>1234573<br>1234574<br>1234574<br>1234574                                                                                                    |                                                                                                    |                                                                                                    |                                                                                                    |                                                                                                    |                                                                                                    | 2<br>18<br>8<br>24<br>39<br>4                                                                                                    | 0<br>0<br>0<br>0                                                                            |                                                                                                    |                  | 0<br>0<br>0<br>0<br>0                                                                                                    |                                                                                                    |                                                     |                        |
| 1234572<br>1234572<br>1234573<br>1234574<br>1234574<br>1234574<br>1234576                                                                                                    |                                                                                                    |                                                                                                    |                                                                                                    |                                                                                                    | 0 0<br>0 0<br>0 0<br>0 0<br>0 0<br>0 0<br>0 0                                                                                                    | 2<br>18<br>8<br>24<br>39<br>4                                                                                                    | 0<br>0<br>0<br>0<br>0                                                                       | 0 0<br>0 0<br>0 0<br>0 0<br>0 0<br>0 0                                                                                                 |                  | 0<br>0<br>0<br>0<br>0<br>0                                                                                                    | 0         0           0         0           0         0           0         0           0         0           0         0           0         0           0         0           0         0                                                                                                    |                                                     |                        |
| 1234572<br>1234572<br>1234573<br>1234574<br>1234574<br>1234576<br>dditional                                                                                                    | Acuity Questions Reco                                                                                                    |                                                                                                    |                                                                                                    |                                                                                                    | 0         0           0         0           0         0           0         0           0         0           0         0           0         0           0         0           0         0                                                                                                    | 2<br>18<br>8<br>24<br>39<br>4                                                                                                    | 0<br>0<br>0<br>0<br>0<br>0                                                                  | 0 0<br>0 0<br>0 0<br>0 0<br>0 0<br>0 0                                                                                                 |                  | 0<br>0<br>0<br>0<br>0<br>0                                                                                                    | 0         0           0         0           0         0           0         0           0         0           0         0           0         0                                                                                                    |                                                     |                        |
| 234572<br>1234573<br>1234573<br>1234574<br>1234574<br>1234574<br>1234576<br>dditional                                                                                                    | Acuity Questions Reco                                                                                                    | rds:10                                                                                                    | ationOrders Perc                                                                                                    | entageTimeMentalifet                                                                                                    | 0         0           0         0           0         0           0         0           0         0           0         0           0         0           0         0           0         0           0         0                                                                                                    | 2<br>18<br>8<br>24<br>39<br>4<br>4                                                                                                    | 0<br>0<br>0<br>0<br>0<br>0<br>choolNurseF                                                   | 0 0 0<br>0 0 0<br>0 0 0<br>0 0 0<br>0 0 0<br>rovideStaffTraining                                                                       | IfYesExpand      | 0<br>0<br>0<br>0<br>0<br>0<br>0<br>SchoolNerpeProvidesE                                                                                                    | 0 0 0 0 0 0 0 0 0 0 0 0 0 0 0 0 0 0 0                                                                                                    |                                                     |                        |
| 1234572<br>1234573<br>1234574<br>1234574<br>1234574<br>1234576<br>dditional<br>Schoolid<br>1234567                                                                                                    | Acuity Questions Reco                                                                                                    | rds:10                                                                                                    | stionOrders Perc                                                                                                    | entageTimeMentalHeal                                                                                                    | 0 0 0<br>0 0 0<br>0 0 0<br>0 0 0<br>0 0 0<br>0 0<br>0 0<br>0                                                                                                    | 2<br>18<br>8<br>24<br>39<br>4<br>mgProcedures S                                                                                                    | 0<br>0<br>0<br>0<br>0<br>0                                                                  | 0 0 0<br>0 0 0<br>0 0 0<br>0 0 0<br>0 0<br>0 0<br>0 0                                                                                  | IfVesExpand      | 0<br>0<br>0<br>0<br>0<br>0<br>0<br>SchoolNurseProvidesE                                                                                                    | 0 0 0<br>0 0 0<br>0 0 0<br>0 0 0<br>0 0 0<br>0 0                                                                                                    |                                                     |                        |
| 1234574<br>1234573<br>1234574<br>1234574<br>1234574<br>1234574<br>1234576<br>1234576<br>1234576<br>1234567<br>1234567                                                                                                    | Acuity Questions Reco<br>DDDyActionforces<br>0<br>6                                                                                                    | rds:10                                                                                                    | ationOrders Perc                                                                                                    | entageTimeMentalHeat                                                                                                    | 0 0 0<br>0 0 0<br>0 0 0<br>0 0<br>0 0<br>0 0<br>0 0<br>0 0<br>0                                                                                                    | 2<br> 18<br> 8<br> 24<br> 39<br> 4<br> 4                                                                                                    | 0<br> 0<br> 0<br> 0<br> 0<br> 0<br> 0<br> ChoolNurseF                                       | 0 0 0<br>0 0 0<br>0 0 0<br>0 0 0<br>0 0<br>0 0<br>70videStaffTraining                                                                  | IfVesExpand      | 0<br>0<br>0<br>0<br>0<br>0<br>50001N11297rovide32                                                                                                    | 0 0 0<br>0 0 0<br>0 0 0<br>0 0<br>0 0<br>0 0<br>0 0<br>0 0                                                                                                    |                                                     |                        |
| 1234572<br>1234572<br>1234573<br>1234574<br>1234574<br>1234576<br>1234576<br>1234567<br>1234567<br>1234568<br>1234568<br>1234569                                                                                                    | Acuity Questions Reco<br>DailyArdicationOrder                                                                                                    | ords:10                                                                                                    | ationOrders Perc                                                                                                    | en lage TimeMen (a)Hea                                                                                                    | 0 0<br>0 0<br>0 0<br>0 0<br>0 0<br>0 0<br>0 0<br>0 0                                                                                                    | 2<br> 18<br> 24<br> 39<br> 4<br> agProcedures \$                                                                                                    | 0<br>0<br>0<br>0<br>0                                                                       | 0 0 0<br>0 0 0<br>0 0 0<br>0 0 0<br>0 0 0<br>rovidesStatt Training                                                                     | IfYesExpand      | 0<br>0<br>0<br>0<br>0<br>0<br>SchoolNarseProvidesE                                                                                                    | 0 0 0 0 0 0 0 0 0 0 0 0 0 0 0 0 0 0 0                                                                                                    |                                                     |                        |
| Lasts / 1<br>1234572<br>1234573<br>1234574<br>1234574<br>1234574<br>1234576<br>1234576<br>1234567<br>1234567<br>1234568<br>1234568<br>1234569<br>1234570                                                                                                    | Acuity Questions Reco<br>DhilyAddicationOrder<br>0<br>6<br>0<br>0                                                                                                    | rds:10 PBSNMedic 0 1 0 0 0 0 0 0 0 0 0 0 0 0 0 0 0 0 0                                                                                                    | ationOrders Pero                                                                                                    | en lage TimeMen(a)Hea                                                                                                    | 0         0           0         0           0         0           0         0           0         0           0         0           0         0           0         0           0         0           0         0           0         0           0         0           0         0                                                                                                    | 2<br> 18<br> 24<br> 39<br> 4<br> mgProcedures S                                                                                                    | 0<br>0<br>0<br>0<br>0                                                                       | 0 0 0 0 0 0 0 0 0 0 0 0 0 0 0 0 0 0 0                                                                                                  | If¥esExpand      | 0<br>0<br>0<br>0<br>0<br>0<br>SchoolNarseProvidesE                                                                                                    | 0 0 0 0 0 0 0 0 0 0 0 0 0 0 0 0 0 0 0                                                                                                    |                                                     |                        |
| 1234572<br>1234572<br>1234573<br>1234574<br>1234574<br>1234576<br>1234576<br>1234576<br>1234567<br>1234568<br>1234568<br>1234569<br>1234570<br>1234570                                                                                                    | Acuity Questions Reco<br>DDD/Mcdicution Or Co<br>6<br>0<br>0<br>4                                                                                                    | ords:10 PBSNMedic 0 1 0 0 2 2                                                                                                    | ationOrders Pero                                                                                                    | en lago Tíme Montali I dal                                                                                                    | 0 0 0<br>0 0 0<br>0 0 0<br>0 0 0<br>0 0 0<br>0 0 0<br>0 0<br>0<br>0 0<br>0 0<br>0 0<br>0 0<br>0 0<br>0 0<br>0 0<br>0 0<br>0 0<br>0 0<br>0 0<br>0 0<br>0 0<br>0 0<br>0 0<br>0 0<br>0 0<br>0 0<br>0 0<br>0 0<br>0 0<br>0 0<br>0 0<br>0 0<br>0<br>0 0<br>0<br>0<br>0<br>0<br>0<br>0<br>0<br>0<br>0<br>0<br>0<br>0<br>0                                                                                                    | 2<br> 18<br> 8<br> 24<br> 39<br> 4<br> 4<br> <br> <br>  <br>                                                                                                    | 0<br>0<br>0<br>0<br>0                                                                       |                                                                                                    | If YesEsspand    | 0<br>0<br>0<br>0<br>0<br>SchoolNarseProvidesE                                                                                                    |                                                                                                    |                                                     |                        |
| 1234572<br>1234573<br>1234573<br>1234574<br>1234574<br>1234574<br>1234576<br>1234576<br>1234567<br>1234568<br>1234568<br>1234569<br>1234570<br>1234570                                                                                                    | Acuity Questions Reco<br>DishyMedication Order<br>0<br>6<br>0<br>0<br>0<br>4<br>5                                                                                                    | rds:10 PBSNMedic 0 1 0 2 0 0 0 0 0 0 0 0 0 0 0 0 0 0 0 0                                                                                                    | SionOrders Perc                                                                                                    | en tage Time Mental Hera                                                                                                    | 0 0 0<br>0 0 0<br>0 0 0<br>0 0 0<br>0 0 0<br>0 0<br>11X27227<br>TChaic IN(1)                                                                                                    | 2<br> 18<br> 8<br> 24<br> 39<br> 4<br> 4<br> <br> <br> <br> <br> <br> <br>  <br>  <br>                                                                            | 0<br>0<br>0<br>0<br>0<br>0                                                                  | 0 0<br>0 0<br>0 0<br>0 0<br>0 0<br>0 0<br>0 0<br>0 0<br>0 0                                                                            | IfYe3Expand      | 0<br>0<br>0<br>0<br>0<br>50 toolNerp27 royides20                                                                                                    | 0 0<br>0 0<br>0 0<br>0 0<br>0 0<br>0 0<br>0 0<br>0 0<br>0 0<br>0 0                                                                                                    |                                                     |                        |
| L134571<br>1234572<br>1234573<br>1234574<br>1234574<br>1234576<br>1234576<br>1234576<br>1234567<br>1234568<br>1234568<br>1234569<br>1234570<br>1234577<br>1234577                                                                                                    | Acuity Questions: Reco<br>DBib/McGrationOperer<br>0<br>6<br>0<br>0<br>4<br>5                                                                                                    | rds:10                                                                                                    | iBonOrders Pero                                                                                                    | contract of the second second se                                                                                                    | 0 0<br>0 0<br>0 0<br>0 0<br>0 0<br>0 0<br>0 0<br>0 0                                                                                                    | 2<br> 18<br> 8<br> 24<br> 59<br> 4<br> 4<br> <br> <br> <br> <br> <br> <br> <br> <br> <br> <br> <br> <br> <br> <br>                                                | 0<br>0<br>0<br>0<br>0<br>0                                                                  | 0 0 0<br>0 0 0<br>0 0 0<br>0 0 0<br>0 0 0<br>0 0 0                                                                                     | If¥esExpand      | 0<br>0<br>0<br>0<br>0<br>0<br>0<br>0<br>0<br>0<br>0<br>0<br>0<br>0<br>0<br>0<br>0<br>0<br>0                                                                                                    | 0 0<br>0 0<br>0 0<br>0 0<br>0 0<br>0 0<br>0 0<br>0 0<br>0 0<br>0 0                                                                                                    |                                                     |                        |
| L134571<br>1234572<br>1234573<br>1234574<br>1234574<br>1234576<br>1234576<br>1234576<br>1234568<br>1234568<br>1234568<br>1234568<br>1234570<br>1234577<br>1234577<br>1234577                                                                                                    |                                                                                                    | rds:10<br>PESSINATCHE<br>0<br>1<br>0<br>0<br>0<br>1<br>1<br>0<br>0<br>0<br>0<br>0<br>0<br>0<br>0<br>0<br>0<br>0<br>0<br>0                                                                                                    | aBomOrders Perc                                                                                                    | en lago Tune Menta Hifest                                                                                                    | 0         0           0         0           0         0           0         0           0         0           0         0           0         0           0         0           0         0           0         0           0         0           0         0           0         0                                                                                                    | 2<br>18<br>8<br>24<br>39<br>4<br>apProcedures 8<br>10<br>10<br>10<br>10<br>10<br>10<br>10<br>10<br>10<br>10                                                       |                                                                                             |                                                                                                    | I (Yes) Expand   | 0<br>0<br>0<br>0<br>0<br>0<br>0<br>5CboolNurseProvidesP                                                                                                    |                                                                                                    |                                                     |                        |
| 1234572<br>1234572<br>1234573<br>1234574<br>1234574<br>1234576<br>1234576<br>1234576<br>1234567<br>1234567<br>1234568<br>1234568<br>1234570<br>1234571<br>1234572<br>1234572<br>1234573<br>1234574                                                                                                    | Acuity Questions Recc     DhbyMedictionOrel      6      0      4      5      4      0      0                                                                                                    | rds:10<br>2 1235NA(c0ir<br>0 1<br>1 0<br>0 2<br>2 2 35NA(c0ir<br>0 1<br>1 0<br>0 0<br>1 3<br>3 3                                                                                                    | tionOrders Pere                                                                                                    | n                                                                                                    | 0 0 0<br>0 0 0<br>0 0 0<br>0 0 0<br>0 0 0<br>0 0 0<br>0 0<br>0<br>0 0<br>0 0<br>0<br>0 0<br>0<br>0<br>0<br>0<br>0<br>0<br>0<br>0<br>0<br>0<br>0<br>0<br>0                 | 2 18 8 24 39 4 10 10 10 10 10 10 10 10 10 10 10 10 10                                                                                                    | 0<br>0<br>0<br>0<br>0<br>0<br>0<br>0<br>0                                                   | 0 0<br>0 0<br>0 0<br>0 0<br>0 0<br>0 0<br>0 0<br>0 0<br>0 0<br>0 0                                                                     | IfYetExpand      | 0<br>0<br>0<br>0<br>0<br>54 hoa Nim 24 Providen 24                                                                                                    | 0 0 0<br>0 0 0<br>0 0 0<br>0 0 0<br>0 0<br>0 0<br>0 0<br>0 0                                                                                                    |                                                     |                        |
| 1234571<br>1234572<br>1234573<br>1234574<br>1234574<br>1234576<br>1234576<br>1234576<br>1234576<br>1234576<br>1234570<br>1234570<br>1234570<br>1234571<br>1234572<br>1234573<br>1234573<br>1234574                                                                                                    | Image: Control of Control of Con | rds:10                                                                                                    | GenOrden Pere                                                                                                    | en lago Time Mestel 12 fea                                                                                                    | 0 0 0<br>0 0 0<br>0 0 0<br>0 0 0<br>0 0 0<br>0 0 0<br>0 0<br>0<br>0 0<br>0 0<br>0<br>0 0<br>0<br>0<br>0<br>0<br>0<br>0<br>0<br>0<br>0<br>0<br>0<br>0<br>0                        | 2<br> 18<br> 8<br> 24<br> 39<br> 4<br> 4<br> <br> 19<br> 100ccdures<br> <br> <br> <br> <br> <br> <br> <br> <br> <br> <br> <br> <br> <br> <br> <br> <br> <br> <br> | 0<br>0<br>0<br>0<br>0<br>0<br>0<br>0                                                        | 0 0<br>0 0<br>0 0<br>0 0<br>0 0<br>0 0<br>0 0<br>0 0                                                                                   |                  | 0<br>0<br>0<br>0<br>0<br>0<br>0<br>0<br>5C bool Narry Provident E                                                                                                    |                                                                                                    |                                                     |                        |
| L234571<br>1234572<br>1234573<br>1234574<br>1234574<br>1234576<br>L234576<br>L234576<br>L234568<br>1234568<br>1234569<br>1234571<br>1234571<br>1234572<br>1234573<br>1234573<br>1234574<br>1234574<br>1234574                                                                                                    | Acuity Questions Recc<br>Dations Recc<br>Dations Reccentration of the<br>0<br>6<br>0<br>0<br>4<br>5<br>4<br>0<br>6<br>6<br>0<br>6<br>6<br>0<br>6<br>6<br>0<br>6<br>6<br>0<br>6<br>6<br>0<br>6<br>6<br>0<br>6<br>6<br>0<br>0<br>6<br>6<br>0<br>0<br>6<br>6<br>0<br>0<br>6<br>0<br>0<br>6<br>0<br>0<br>0<br>6<br>0<br>0<br>0<br>0<br>0<br>0<br>0<br>0<br>0<br>0<br>0<br>0<br>0<br>0<br>0<br>0<br>0<br>0<br>0<br>0                                                                                                    | rds:10  rds:10  rds:10  rds:10  rds:10  rds:13  0  1  0  0  1  1  0  1  0  1  0  1  0  1  0  1  0  1  0  1  0  0                                                                                                    | 1600072100<br>                                                                                                    | en lange Times Mend Hill (FT                                                                                                    | 0 0 0<br>0 0 0<br>0 0 0<br>0 0 0<br>0 0 0<br>0 0 0<br>0 0<br>0<br>0 0<br>0 0<br>0<br>0<br>0<br>0<br>0<br>0<br>0<br>0<br>0<br>0<br>0<br>0<br>0 | 2<br> 18<br> 8<br> 24<br> 29<br> 4<br> 4<br> 29<br> 4<br> 29<br> 4<br> 20<br> 20<br> 20<br> 20<br> 20<br> 20<br> 20<br> 20<br> 20<br> 20                          | 0<br>0<br>0<br>0<br>0<br>0<br>0<br>0                                                        | 0 0<br>0 0<br>0 0<br>0 0<br>0 0<br>0 0<br>0 0<br>0 0<br>0 0                                                                            | IfYesExpand      | 0<br>0<br>0<br>0<br>0<br>52 hoo Net 52 7 over 63 27                                                                                                    |                                                                                                    |                                                     |                        |
| 1234572<br>1234572<br>1234573<br>1234574<br>1234574<br>1234574<br>1234576<br>1234576<br>1234576<br>1234576<br>1234576<br>1234570<br>1234570<br>1234571<br>1234572<br>1234572<br>1234573<br>1234574<br>1234574<br>1234574<br>1234576<br>1234574<br>1234574<br>1234577<br>1234577<br>123 | Acuity Questions Reco<br>DD55Mcfiretorior(de)<br>6<br>0<br>0<br>4<br>5<br>4<br>0<br>6<br>0<br>0<br>0<br>0<br>0<br>0<br>0<br>0<br>0<br>0<br>0<br>0<br>0                                                                                                    | 0           1           2           2           2           0           1           0           1           0           1           1           1           1           1           1           1           1           1           0                                                                                                    | SignOffer Perc                                                                                                    | Contract of the second second se                                                                                                    |                                                                                                    | 2<br> 18<br> 8<br> 24<br> 39<br> 4<br> 4<br> 19 Procedures C                                                                                                    | 0<br>0<br>0<br>0<br>0<br>0<br>0<br>0                                                        | 0 0<br>0 0<br>0 0<br>0 0<br>0 0<br>0 0<br>0 0<br>0 0<br>0 0                                                                            | If Yes Expand    | 0<br>0<br>0<br>0<br>0<br>56 toolNicts 27 contrast 2<br>56 toolNicts 27 contrast 2<br>5                                                                                                    |                                                                                                    |                                                     |                        |
| 1234572<br>1234572<br>1234573<br>1234573<br>1234574<br>1234574<br>1234576<br>1234576<br>1234567<br>1234567<br>1234567<br>1234567<br>1234567<br>1234577<br>1234572<br>1234572<br>1234574<br>1234575<br>1234576<br>1234576                                                                                                    | Acuity Questions Recc<br>DDBMAELERLIONOTED<br>0<br>6<br>0<br>0<br>4<br>5<br>5<br>4<br>6<br>0<br>6<br>6<br>0<br>8<br>8<br>8<br>8<br>8<br>8<br>9<br>8<br>8<br>8<br>9<br>9<br>8<br>8<br>9<br>9<br>9<br>9<br>9                                                                                                    | rds:10<br>0<br>1<br>0<br>0<br>0<br>0<br>1<br>0<br>0<br>2<br>0<br>0<br>1<br>3<br>3<br>1<br>0<br>0                                                                                                    | ISBN Orders<br>Ferral<br>Francisco State<br>Francisco State<br>Francisco S | entageTumeMenthistel                                                                                                    | 0         0           0         0           0         0           0         0           0         0           0         0           0         0           0         0           0         0           0         0           0         0           0         0           0         0           0         0           0         0           0         0           0         0           0         0           0         0                                                                                                              | 2<br> 18<br> 8<br> 24<br> 29<br> 4<br> 4<br> 29<br> 4<br> 4<br> 20<br> 4<br> 10<br> 10<br> 10<br> 10<br> 10<br> 10<br> 10<br> 10<br> 10<br> 10                    |                                                                                             | 0 0<br>0 0<br>0 0<br>0 0<br>0 0<br>0 0<br>0 0<br>0 0                                                                                   | IIYeBExpand      | 0<br>0<br>0<br>0<br>0<br>50 hot Narch 7 royales 2<br>50 hot Narch 7 royales 2                                                                                                    |                                                                                                    |                                                     |                        |
| 1234571<br>1234572<br>1234573<br>1234573<br>1234574<br>1234574<br>1234576<br>1234576<br>1234576<br>1234576<br>1234570<br>1234571<br>1234572<br>1234572<br>1234572<br>1234572<br>1234574<br>1234574<br>1234574<br>1234574<br>1234574<br>1234574<br>1234574                                                                                                    | Image: Control of the control of the contro | rds:10<br>0<br>1<br>2<br>2<br>2<br>2<br>2<br>0<br>0<br>0<br>0<br>0<br>0<br>0<br>0<br>0<br>0<br>0<br>0<br>0                                                                                                    | stionOrders Pere                                                                                                    | NOILCalled BUNStade                                                                                                    | 0 0 0<br>0 0 0<br>0 0 0<br>0 0 0<br>0 0 0<br>0 0 0<br>0 0 0<br>0 0<br>0<br>0 0<br>0<br>0<br>0<br>0<br>0<br>0<br>0<br>0<br>0<br>0<br>0<br>0<br>0                                                                                                    | 2  18  8  24  39  4  4  19  10  10  10  10  10  10  10  10  10  10                                                                                                | 0<br>0<br>0<br>0<br>0<br>0<br>0<br>0<br>0<br>0<br>0<br>0<br>0<br>0<br>0<br>0<br>0<br>0<br>0 | 0 0<br>0 0<br>0 0<br>0 0<br>0 0<br>0 0<br>0 0<br>0 0<br>0 0<br>0 0                                                                     | If YesExpand     | 0<br>0<br>0<br>0<br>54 hoa Nimzel? coviden 2<br>54 hoa Nimzel? coviden 2<br>54 hoa Nimzel? coviden 2<br>55 hoa Nimzel?<br>55 hoa Nimzel?<br>56 hoa Nimzel?<br>56 hoa Nimzel |                                                                                                    | SO/SUyediaSchool (VAP911Called                      | UAPStudentS            |
| 1234571<br>1234572<br>1234573<br>1234573<br>1234574<br>1234576<br>Additional<br>Schoolin<br>1234567<br>1234567<br>1234567<br>1234570<br>1234570<br>1234577<br>1234577<br>1234577<br>1234577<br>1234576<br>Disposition<br>Schoolin<br>1234567                                                                                                    | Acuity Questions Reco           DDISARCENTION of a           0           0           0           4           0           5           4           0           5           8           BISSINGEDERDERDISAND           0                                                                                                    | rds:10                                                                                                    | SimOrd or Percent                                                                                                    | entage Time Mestalifest                                                                                                    | 0         0           0         0           0         0           0         0           0         0           0         0           0         0           0         0           0         0           0         0           0         0           1         0           1         0           1         0           1         0           1         0                                                                                                    | 2 18 8 24 39 4 4 apProcedure3                                                                                                    |                                                                                             | 0 0<br>0 0<br>0 0<br>0 0<br>0 0<br>0 0<br>0 0<br>0 0                                                                                   | IIYePEtpind      | 0<br>0<br>0<br>0<br>0<br>0<br>0<br>0<br>0<br>0<br>0<br>0<br>0<br>0<br>0<br>0<br>0<br>0<br>0                                                                                                    |                                                                                                    | SOFSELYMERSCHOOL [JATP11Called]                     | UAPStudentS<br>0       |
| 1234572<br>1234572<br>1234573<br>1234573<br>1234574<br>1234574<br>1234576<br>Additional<br>SchoollD<br>1234570<br>1234570<br>1234570<br>1234571<br>1234572<br>1234573<br>1234574<br>1234574<br>1234577<br>1234577<br>1234577<br>1234577<br>1234577<br>1234577<br>1234577<br>1234576                                                                                                    | Image: Control of the second second | Image: Control of the second second | 160007dars Perc<br>                                                                                                    | KeitageTimesMexthildeT                                                                                                    | 0 0 0<br>0 0 0<br>0 0 0<br>0 0 0<br>0 0 0<br>0 0 0<br>0 0 0<br>0 0<br>0<br>0<br>0<br>0<br>0<br>0<br>0<br>0<br>0<br>0<br>0<br>0<br>0                                                                                                    | 2<br> 18<br> 8<br> 24<br> 39<br> 4<br> 4<br> 4<br> <br> <br> <br> <br> <br> <br> <br> <br> <br> <br> <br> <br> <br> <br>                                          |                                                                                             | 0 0 0<br>0 0 0<br>0 0 0<br>0 0 0<br>0 0 0<br>0 0<br>0 0<br>0 0<br>0 0<br>0<br>0<br>0<br>0<br>0<br>0<br>0<br>0<br>0<br>0<br>0<br>0<br>0 | If Yesterpand    | 0<br>0<br>0<br>0<br>56100Nerp27coviden2<br>56100Nerp27coviden2<br>5610Nerp27coviden2<br>5610Nerp27coviden2<br>5610Nerp27co                                                                                        | 0 0 0<br>0 0 0<br>0 0 0<br>0 0 0<br>0 0 0<br>0 0 0<br>0 0 0<br>0 0 0<br>0 0 0<br>0 0 0<br>0 0 0<br>0 0 0<br>0 0 0<br>0 0 0<br>0 0 0<br>0 0 0<br>0 0 0<br>0 0 0<br>0 0 0<br>0 0 0<br>0 0 0<br>0 0 0<br>0 0 0<br>0 0 0<br>0 0 0 0<br>0 0 0 0<br>0 0 0 0<br>0 0 0 0<br>0 0 0 0<br>0 0 0 0<br>0 0 0 0<br>0 0 0 0 0<br>0 0 0 0 0<br>0 0 0 0 0<br>0 0 0 0 0 0<br>0 0 0 0 0 0<br>0 0 0 0 0 0 0 0 0 0 0 0 0 0 0 0 0 0 0 0 | ROFSETYNEIIISSEREED (UATIOTICE)<br>0 (0 )           | UAustrotents<br>0      |
| 1234571<br>1234573<br>1234573<br>1234574<br>1234574<br>1234574<br>1234576<br>1234576<br>1234567<br>1234567<br>1234569<br>1234570<br>1234571<br>1234572<br>1234577<br>1234574<br>1234576<br>Disposition<br>Stational<br>Stational                                                                                |                                                                                                    | rds:10<br>1<br>1<br>1<br>1<br>1<br>0<br>0<br>1<br>1<br>0<br>0<br>1<br>1<br>0<br>1<br>0<br>1<br>0<br>1<br>0<br>1<br>0<br>0<br>1<br>1<br>0<br>0<br>1<br>1<br>0<br>0<br>1<br>1<br>0<br>0<br>0<br>1<br>1<br>0<br>0<br>0<br>0<br>0<br>0<br>0<br>0<br>0<br>0<br>0<br>0<br>0                                                                                                    | 1601076 07 Perc<br>                                                                                                    | collago Time Mextal Feda  Stationary Bassing and Bassing and Bassi | 0 0 0<br>0 0 0<br>0 0 0<br>0 0 0<br>0 0 0<br>0 0 0<br>0 0 0<br>0 0<br>0<br>0 0<br>0<br>0<br>0<br>0<br>0<br>0<br>0<br>0<br>0<br>0<br>0<br>0<br>0                                                                                                    | 2<br> 18<br> 5<br> 59<br> 59<br> 4<br> 4<br> <br> <br> <br> <br> <br> <br> <br> <br> <br> <br> <br> <br> <br> <br> <br>                                           | 0<br>0<br>0<br>0<br>0<br>0<br>0<br>0<br>0<br>0<br>0<br>0<br>0<br>0<br>0<br>0<br>0<br>0<br>0 | 0 0<br>0 0<br>0 0<br>0 0<br>0 0<br>0 0<br>0 0<br>0 0                                                                                   | IIVes2copine<br> | 0 0 0 0 0 0 0 0 0 0 0 0 0 0 0 0 0 0 0                                                                                                    |                                                                                                    | SOS(TypeIIPSGROS) [CATA911Cellet]<br>0 0 0<br>0 0 0 | UAI-Statents<br>0<br>0 |

WDE-534 HTML Format

| School Nurse Da   | ita - Part 1                         |                          |                                  |                                           |                                  |                        |
|-------------------|--------------------------------------|--------------------------|----------------------------------|-------------------------------------------|----------------------------------|------------------------|
| SchoolID          | LPNFTEsWithCaseload                  | RNSupervisingLPN         | HealthAidFTEsWithCaseload        | RNSupervisingHealthAid                    | RNFTEsWithCaseload               | RNInAdministrativeRole |
| 1234567           |                                      |                          |                                  |                                           |                                  |                        |
| 1234568           |                                      |                          |                                  |                                           |                                  |                        |
| 1234569           |                                      |                          |                                  |                                           |                                  |                        |
| 1234570           |                                      |                          |                                  |                                           |                                  |                        |
| School Nurse Ed   | ucation Information - Part 2         |                          |                                  |                                           |                                  |                        |
| SchoolID          | WISERID                              | FirstName                | LastName                         | Education                                 | Certification                    |                        |
| 1234567           | 87654321                             | Mary                     | Anderson                         | BSN                                       | Other                            |                        |
| 1234568           | 97654321                             | Betty                    | Smith                            | MSN                                       | National Cert                    |                        |
| Nursing Activitie | es/Acuity                            |                          |                                  |                                           |                                  |                        |
| SchoolID          | ScreenedForVision                    | ReferralsForVision       | ScreenedForHearing               | ReferralsForHearing                       |                                  |                        |
| 1234567           | 5                                    | 0                        | 0                                | 5                                         |                                  |                        |
| 1234568           | 15                                   | 0                        | 57 🗟                             | 0                                         |                                  |                        |
| 1234569           | 0                                    | 0                        | 0                                | 0                                         |                                  |                        |
| 1234570           | 10                                   | 0                        | 0                                | 0                                         |                                  |                        |
| Screening Acuit   | Y                                    |                          |                                  |                                           |                                  |                        |
| SchoolID          | Individual Health care Plans         | NursingDependentStudents | LifeThreatningAllergies          | Type1Diabetes                             | Type2Diabetes                    | Asthma                 |
| 1234567           |                                      |                          |                                  | 3                                         | 0                                | 39                     |
| 1234568           |                                      |                          |                                  | 0                                         | 5                                | 2                      |
| 1234569           |                                      |                          |                                  | 0                                         | 1                                | 0                      |
| 1234570           |                                      |                          |                                  | 0                                         | 0                                | 0                      |
| Additional Acuit  | y Questions                          |                          |                                  |                                           |                                  |                        |
| SchoolID          | DailyMedicationOrders                | PRNMedicationOrders      | PercentageTimeMentalHealthPerDay | TechnicalNursingProcedures                | SchoolNurseProvidesStaffTraining | IfYesExpand            |
| 1234567           | 0                                    | 0                        |                                  |                                           |                                  |                        |
| 1234568           | 6                                    | 1                        |                                  |                                           |                                  |                        |
| 1234569           | 0                                    | 0                        |                                  |                                           |                                  |                        |
| 1234570           | 0                                    | 0                        |                                  |                                           |                                  |                        |
| Dispositions      |                                      |                          |                                  |                                           |                                  |                        |
| SchoolID RNSt     | udentReturnedToClassOrStayedInSchool | RN911Called              | RNStudentSentHome                | LPNStudentReturnedToClassOrStayedInSchool | LPN911Called                     | LPNStudentSentHome     |
| 1234567           | 0                                    | 0                        | 1                                | 0                                         | 0                                | 0                      |
| 1234568           | 6                                    | 0                        | 0                                | 0                                         | 0                                | 0                      |
| 1234569           | 0                                    | 0                        | 0                                | 0                                         | 0                                | 0                      |
| 1234570           | 1                                    | 0                        | 0                                | 0                                         | 0                                | 0                      |

# WDE 534 Report Layout

The following sections describe the fields reported for each section of the report.

Click here to expand...

Infinite Campus

#### **School Nurse Data**

| Data Element<br>Name          | Description                     | Location                                    |
|-------------------------------|---------------------------------|---------------------------------------------|
| School ID                     | Reports the State School Number | School Information > State<br>School Number |
| LPN FTEs with<br>Caseload     | Reports blank.                  |                                             |
| RN Supervising<br>LPN         | Reports blank.                  |                                             |
| Health Aid FTEs with Caseload | Reports blank.                  |                                             |
| RN Supervising<br>Health Aid  | Reports blank.                  |                                             |

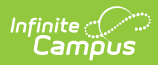

| Data Element<br>Name            | Description    | Location |
|---------------------------------|----------------|----------|
| RN FTEs with<br>Caseload        | Reports blank. |          |
| RN in<br>Administrative<br>Role | Reports blank. |          |

### **School Nurse Education Information**

| Data Element<br>Name | Description                                                                               | Location                                        |
|----------------------|-------------------------------------------------------------------------------------------|-------------------------------------------------|
| School ID            | State School Number <i>Numeric</i>                                                        | School Information > State<br>School Number     |
| WISER ID             | State assigned Staff state identification<br>number.<br><i>Numeric, 8 characters</i>      | Demographics > Staff State ID<br>Person.stateID |
| First Name           | Legal first name of nurse.<br>Do not use nicknames or preferred<br>names.<br><i>Alpha</i> | Demographics > First Name                       |
| Last Name            | Legal last name of nurse.<br><i>Alpha</i>                                                 | Demographics > Last Name                        |

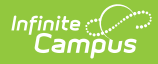

| Data Element<br>Name | Description                                                                                                    | Location                                                                   |
|----------------------|----------------------------------------------------------------------------------------------------|----------------------------------------------------------------------------|
| Education            | Health License Standard Code mapped<br>to the Code selected in (Credentials ><br>Licensure/Certification > Health<br>License) from the latest Start-dated<br>Credential with Health License NOT =<br>null, when the Credential Start Date<br><= extract End Date, and End Date is<br>null or >= extract Start Date.<br>Valid values are:<br>LPN<br>ADN (RN)<br>BSN (RN)<br>MSN (RN)<br>APRN<br>Other                                                                                                    | Credentials ><br>Licensure/Certification > Health<br>License               |
|                      | Alphanumeric                                                                                                    |                                                                            |
| Certification        | License / Certification Type Standard<br>Code mapped to the Code in<br>(Credentials > Licensure/Certification ><br>License / Certification Type) from the<br>latest Start-dated Credential with<br>Health License NOT = null, when the<br>Credential Start Date <= extract End<br>Date, and End Date is null or >=<br>extract Start Date, AND License /<br>Certification has a Standard Code<br>mapped to the Code selected.<br>Reports blank when no Standard Code<br>exists, or when License / Certification =<br>null.<br>Valid values are:<br>• National Cert<br>• PIC (PTSB)<br>• Other<br><i>Alphanumeric</i> | Credentials ><br>Licensure/Certification > License<br>/ Certification Type |

# **Nursing Activities/Acuity**

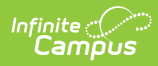

| Data Element<br>Name    | Description                                                                                                    | Location                                                                                                    |
|-------------------------|----------------------------------------------------------------------------------------------------|----------------------------------------------------------------------------------------------------|
| School ID               | State School Number                                                                                                    | School Information > State<br>School Number                                                                  |
| Screen for<br>Vision    | Number of students screened for vision<br>during the school year.<br>Report the sum of students with a<br>screening on the Screenings tab where:<br>Screenings > Vision > Screening Date is<br>>= extract Start Date and <= extract End<br>Date<br><i>Numeric</i>                                                 | Screenings > Vision ><br>Screening Date                                                                      |
| Referrals for<br>Vision | Number of students referred for vision<br>during the school year.<br>Report the sum of students with a<br>screening on the Screenings tab wheret:<br>Screenings > Vision > Follow-ups > Follow-<br>up Type = R: Referral and follow-up Date<br>>= extract Start Date and <= extract End<br>Date<br><i>Numeric</i> | Screenings > Vision ><br>Follow-ups > Follow-up Type<br>Screenings > Vision ><br>Follow-ups > Follow-up Date |
| Screened for<br>Hearing | Number of students screened for hearing<br>during the school year.<br>Report the sum of students with a<br>screening on the Screenings tab where:<br>Screenings > Hearing > Screening Date is<br>>= extract Start Date and <= extract End<br>Date<br><i>Numeric</i>                                               | Screenings > Hearing ><br>Screening Date                                                                     |

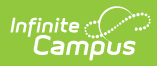

| Data Element<br>Name     | Description                                                                                                    | Location                                                                                                    |
|--------------------------|----------------------------------------------------------------------------------------------------|----------------------------------------------------------------------------------------------------|
| Referrals for<br>Hearing | Number of students referred for hearing<br>during the school year.<br>Report the sum of students with a<br>screening on the Screenings tab where:<br>Screenings > Hearing > Follow-ups ><br>Follow-up Type = R: Referral and follow-up<br>Date >= extract Start Date and <= extract<br>End Date<br>Numeric | Screenings > Vision ><br>Follow-ups > Follow-up Type<br>Screenings > Vision ><br>Follow-ups > Follow-up Date |

# **Screening Acuity**

| Description                                                                                                    | Location                                                                                                    |
|----------------------------------------------------------------------------------------------------|----------------------------------------------------------------------------------------------------|
| State School Number                                                                                                    | School Information > State School<br>Number                                                                                                    |
| Numeric                                                                                                    |                                                                                                    |
| Reports blank.                                                                                                    |                                                                                                    |
| Reports blank.                                                                                                    |                                                                                                    |
| Reports blank.                                                                                                    |                                                                                                    |
| Count of students with a specific<br>active (Condition > Code) with a<br>mapping to (Conditions > Group)<br>with a Standard Code of '1'<br>Active condition:<br>Start Date <= extract End Date<br>End Date >= extract Start Date or is<br>null<br><i>Numeric</i> | Conditions > Group                                                                                                    |
|                                                                                                    | Description         State School Number         Numeric         Reports blank.         Reports blank.         Reports blank.         Count of students with a specific active (Condition > Code) with a mapping to (Conditions > Group) with a Standard Code of '1'         Active condition:         Start Date <= extract End Date End Date >= extract Start Date or is null         Numeric |

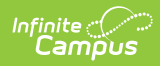

| Data Element<br>Name | Description                                                                                                    | Location           |
|----------------------|----------------------------------------------------------------------------------------------------|--------------------|
| Type 2<br>Diabetes   | Count of students with a specific<br>active (Condition > Code) with a<br>mapping to (Conditions > Group)<br>with a Standard Code of '2'.<br>Active condition:<br>Start Date <= extract End Date<br>End Date >= extract Start Date or is<br>null<br><i>Numeric</i> | Conditions > Group |
| Asthma               | Count of students with a specific<br>active (Condition > Code) with a<br>mapping to (Conditions > Group)<br>with a Standard Code of '3'.<br>Active condition:<br>Start Date <= extract End Date<br>End Date >= extract Start Date or is<br>null<br><i>Numeric</i> | Conditions > Group |
| Seizure<br>Disorder  | Count of students with a specific<br>active (Condition > Code) with a<br>mapping to (Conditions > Group)<br>with a Standard Code of '4'.<br>Active condition:<br>Start Date <= extract End Date<br>End Date >= extract Start Date or is<br>null<br><i>Numeric</i> | Conditions > Group |

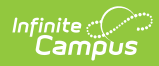

| Data Element<br>Name           | Description                                                                                                    | Location            |
|--------------------------------|----------------------------------------------------------------------------------------------------|---------------------|
| Head Injury                    | Count of students with a specific<br>active (Condition > Code) with a<br>mapping to (Conditions > Group)<br>with a Standard Code of '5'.<br>Active condition:<br>Start Date <= extract End Date<br>End Date >= extract Start Date or is<br>null<br><i>Numeric</i>                                      | Conditions > Group  |
| Chronic<br>Fatigue<br>Disorder | Count of students with a specific<br>active (Condition > Code) with a<br>mapping to (Student Info > Health ><br>General > Conditions > Group) with<br>a Standard Code of '6'.<br>Active condition:<br>Start Date <= extract End Date<br>End Date >= extract Start Date or is<br>null<br><i>Numeric</i> | SConditions > Group |
| Mental Health<br>Disorder      | Count of students with a specific<br>active (Condition > Code) with a<br>mapping to (Student Info > Health ><br>General > Conditions > Group) with<br>a Standard Code of "10"<br>Active condition:<br>Start Date <= extract End Date<br>End Date >= extract Start Date or is<br>null<br><i>Numeric</i> | Conditions > Group  |

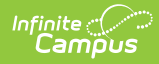

| Data Element<br>Name | Description                                                                                                    | Location           |
|----------------------|----------------------------------------------------------------------------------------------------|--------------------|
| Medically<br>Fragile | Count of students with a specific<br>active (Condition > Code) with a<br>mapping to (Student Info > Health ><br>General > Conditions > Group) with<br>a Standard Code of '7'.<br>Active condition:<br>Start Date <= extract End Date<br>End Date >= extract Start Date or is<br>null<br><i>Numeric</i> | Conditions > Group |
| ADD/ADHD             | Count of students with a specific<br>active (Condition > Code) with a<br>mapping to (Student Info > Health ><br>General > Conditions > Group) with<br>a Standard Code of '8'.<br>Active condition:<br>Start Date <= extract End Date<br>End Date >= extract Start Date or is<br>null<br><i>Numeric</i> | Conditions > Group |
| Autism               | Count of students with a specific<br>active (Condition > Code) with a<br>mapping to (Student Info > Health ><br>General > Conditions > Group) with<br>a Standard Code of '9'.<br>Active condition:<br>Start Date <= extract End Date<br>End Date >= extract Start Date or is<br>null<br><i>Numeric</i> | Conditions > Group |

## **Additional Acuity Questions**

| Data Element | Description | Location |
|--------------|-------------|----------|
| Name         |             |          |

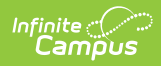

| School ID                                             | State School Number<br>Numeric                                                                                                    | School Information > State School<br>Number                                                                     |
|-------------------------------------------------------|----------------------------------------------------------------------------------------------------|----------------------------------------------------------------------------------------------------|
| Daily<br>Medication<br>Orders                         | Count of students with an active<br>medication record that has Status<br>mapped to a Standard Code = 1.<br>Districts must map their daily<br>medication order code to '1'.                   | Health > Medications > Status<br>Custom Attribute/Dictionary ><br>Health Medication > Status ><br>Standard Code |
| PRN Medication<br>Orders                              | Count of students with an active<br>medication record that has Status<br>mapped to a Standard Code = 2.<br>Districts must map their PRN<br>medication order code to '2'.<br>Numeric, 1 digit | Health > Medications > Status<br>Custom Attribute/Dictionary ><br>Health Medication > Status ><br>Standard Code |
| Percentage<br>Time Mental<br>Health Per Day           | Reports blank.                                                                                                    |                                                                                                    |
| Technical<br>Nursing<br>Procedures                    | Reports blank.                                                                                                    |                                                                                                    |
| School nurse<br>provides staff<br>training?           | Reports blank.                                                                                                    |                                                                                                    |
| If Yes, expand:                                       | Reports blank.                                                                                                    |                                                                                                    |
| School nurse<br>provides<br>education to<br>students? | Reports blank.                                                                                                    |                                                                                                    |

# Dispositions

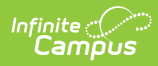

| Data Element<br>Name                                        | Description                                                                                                    | Location                                    |
|-------------------------------------------------------------|----------------------------------------------------------------------------------------------------|---------------------------------------------|
| School ID                                                   | State School Number                                                                                                    | School Information > State School<br>Number |
|                                                             | Numeric                                                                                                    |                                             |
| RN - Student<br>returned to<br>class or stayed<br>in school | <ul> <li>Count of student health office visits where:</li> <li>1. Administered by = 01</li> <li>2. Date is on or between the extract Start and End Date range</li> <li>3. Health Office Visit &gt; Discharge(s) contain the following in the Name: <ul> <li>'back to'</li> <li>'stayed'</li> <li>'returned to'</li> </ul> </li> </ul> | Health > Office Visits                      |
|                                                             | Numeric                                                                                                    |                                             |
| RN - 911 called                                             | Count of student health office visits<br>where:<br>1. Administered by = 01<br>2. Date is on or between the<br>extract Start and End Date<br>range<br>3. Health office visit ><br>Discharge(s) contain the<br>following in the Name:<br>• '911'<br>• 'EMS'<br>• 'emergency'<br><i>Numeric</i>                                          | Health > Office Visits                      |
| RN - Student<br>sent home                                   | Count of student health office visits<br>where:<br>1. Administered by = 01<br>2. Date is on or between the<br>extract Start and End Date<br>range<br>3. Health office visit ><br>Discharge(s) contain the<br>following in the Name:<br>• 'home'<br><i>Numeric</i>                                                                     | Health > Office Visits                      |

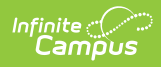

| LPN - Student<br>returned to<br>class or stayed<br>in school | <pre>Count of student health office visits where:     1. Administered by = 02     2. Date is on or between the     extract Start and End Date     range     3. Health office visit &gt;     Discharge(s) contain the     following in the Name:</pre>                                        | Health > Office Visits |
|--------------------------------------------------------------|----------------------------------------------------------------------------------------------------|------------------------|
| LPN - 911<br>called                                          | Count of student health office visits<br>where:<br>1. Administered by = 02<br>2. Date is on or between the<br>extract Start and End Date<br>range<br>3. Health office visit ><br>Discharge(s) contain the<br>following in the Name:<br>• '911'<br>• 'EMS'<br>• 'emergency'<br><i>Numeric</i> | Health > Office Visits |
| LPN - Student<br>sent home                                   | Count of student health office visits<br>where:<br>1. Administered by = 02<br>2. Date is on or between the<br>extract Start and End Date<br>range<br>3. Health office visit ><br>Discharge(s) contain the<br>following in the Name:<br>• 'home'<br><i>Numeric</i>                            | Health > Office Visits |

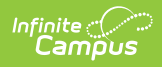

| UAP - Student<br>returned to<br>class or stayed<br>in school | Count of student health office visits<br>where:<br>1. Administered by = 03<br>2. Date is on or between the<br>extract Start and End Date<br>range<br>3. Health office visit ><br>Discharge(s) contain the<br>following in the Name:<br>• 'back to'<br>• 'stayed'<br>• 'returned to'<br><i>Numeric</i>      | Health > Office Visits |
|--------------------------------------------------------------|----------------------------------------------------------------------------------------------------|------------------------|
| UAP - 911<br>called                                          | Count of student health office visits<br>where:<br>1. Administered by = 03<br>2. Date is on or between the<br>extract Start and End Date<br>range<br>3. Health office visit ><br>Discharge(s) contain the<br>following in the Name:<br>• '911'<br>• 'EMS'<br>• 'emergency'<br><i>Numeric</i>               | Health > Office Visits |
| UAP - Student<br>sent home                                   | <ul> <li>Count of student health office visits where:</li> <li>1. Administered by = 03</li> <li>2. Date is on or between the extract Start and End Date range</li> <li>3. Health office visit &gt; Discharge(s) contain the following in the Name: <ul> <li>'home'</li> </ul> </li> <li>Numeric</li> </ul> | Health > Office Visits |